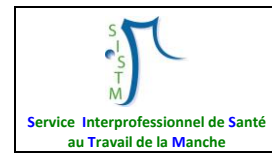

| CHANGEMENT DE VERSION |            |                                                           |                         |  |  |  |  |  |  |  |  |
|-----------------------|------------|-----------------------------------------------------------|-------------------------|--|--|--|--|--|--|--|--|
| Version               | Date       | Motifs                                                    | Auteurs                 |  |  |  |  |  |  |  |  |
| 01                    | 26/02/2015 | Création                                                  | F.MORIN,<br>H.S PLESSIS |  |  |  |  |  |  |  |  |
| 02                    | 04/05/2015 | Mise à jour                                               | H.S PLESSIS             |  |  |  |  |  |  |  |  |
| 02                    | 16/11/2015 | Mise à jour (ne nécessitant pas un changement de version) | H.S PLESSIS             |  |  |  |  |  |  |  |  |
| 03                    | 16/11/2016 | Mise à jour annexe 1                                      | H.S PLESSIS             |  |  |  |  |  |  |  |  |

La partie « Calendrier » de votre messagerie Outlook permet de réserver des salles de réunion.

#### SOMMAIRE

| 1. | AFFICHER LES CALENDRIERS DES SALLES DE REUNION                                                                                | 1  |
|----|----------------------------------------------------------------------------------------------------|----|
| 2. | RESERVER UNE SALLE DE REUNION                                                                                                 | 6  |
| 3. | ANNULER LA RESERVATION D'UNE SALLE                                                                                            | .7 |
| 4. | PLANNIFIER UNE REUNION AVEC D'AUTRES PERSONNES                                                                                | .9 |
| AN | NEXE 1 : Salariés ayant les droits pour modifier, supprimer les réservations<br>en cas de changement, d'absence d'un collègue | 11 |

## 1. AFFICHER LES CALENDRIERS DES SALLES DE REUNION

La démarche présentée ci-dessous ne sera à faire qu'une fois. Elle permet d'aller chercher les calendriers des salles de réunion qui vous intéressent et de les afficher dans votre calendrier Outlook.

Si vous souhaitez interrompre la démarche, vous pouvez revenir à tout moment sur votre boîte email en cliquant sur « Courrier ».

| 0 3 10 17                                                                                                    | Boite de réception - hs.plessis                              | ©sistm50.com - Microsoft Outlook |                                                          | - @ X                                                                                                    |
|----------------------------------------------------------------------------------------------------|--------------------------------------------------------------|----------------------------------|----------------------------------------------------------|----------------------------------------------------------------------------------------------------|
| Fichier Accueil Envoyer/recevoir Dossier Affichage                                                                                                    | Développeur                                                  |                                  |                                                          | ۵ 🕜                                                                                                    |
| Nouveau message Nouveaux<br>electronique elements v<br>Supprimer                                                                                                    | Répondre Répondre Transférer Tag Plus -<br>Répondre Répondre | Actions rapides                  | rgles Non Classer Assurer<br>un suivi -<br>r Indicateurs | Rechercher un contact 💌<br>Carnet d'adresses<br>Filtre de courrier =<br>Rechercher                                                                                                    |
| Favoris     Sono de reception     Generals supported     Generals supported     Generals supported     Generals supported     Generals supported     Generals     Generals     General | Objet                                                        | Recher Bolta de réception (C     | tri+E) P<br> Taille  Ca V (a)                            | Image: Provide a state of the state of the stat                        |
|                                                                                                    | Courrier                                                     |                                  | 2                                                        | Aucun rendez-yous à venir.                                                                                                    |
| Courter                                                                                                    | Contacts                                                     | •                                |                                                          | Réorganiser par : Indicateur : éc.,, A for a construction de la construction de la constructione de la construction de la construction de la const |
| Liste des dossiers           Raccourcis                                                                                                    | 🔺 🏹 Tâches                                                   | <b>. . .</b>                     |                                                          |                                                                                                    |

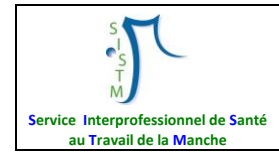

Pour afficher dans Outlook les calendriers de réservation des salles de réunion de votre centre. Cliquer sur calendrier :

| Courrier   |         |
|------------|---------|
| Calendrier |         |
| Contacts   |         |
| 🟹 Tâches   |         |
|            | 🥿 🚞 🛃 - |

Sur « Mes calendriers » faites un clic droit et sélectionner « Nouveau groupe de calendriers » :

|               | 0 📑 🤊                                                                                                    | <del>▼</del>                      |            |                                                                                                    |                         |                      |       |                 |                           |          |                         | Calend             | rier - hs.ple                             | essis@sistn | n50.com - |
|---------------|----------------------------------------------------------------------------------------------------|-----------------------------------|------------|----------------------------------------------------------------------------------------------------|-------------------------|----------------------|-------|-----------------|---------------------------|----------|-------------------------|--------------------|-------------------------------------------|-------------|-----------|
|               | Fichier                                                                                                    | Accueil                           | Er         | nvoyer/r                                                                                                    | ecevoir                 | Dossie               | r Aff | ichage          |                           |          |                         |                    |                                           |             |           |
|               |                                                                                                    |                                   |            |                                                                                                    | 5                       |                      | 5     | 1111111         | 00000                     | 22222    |                         |                    | 1                                         |             | 1         |
|               | Nouveau Nouvelle Nouveaux Aujourd'hui 7 prochains<br>rendez-vous réunion éléments v jours<br>Nouveau Atteindre S |                                   |            |                                                                                                    |                         |                      | Jour  | Semai<br>de tra | ne Semai<br>/ail<br>Organ | ine Mois | Affichag<br>Planificati | e Ouv<br>on calend | rirle Gro<br>drier ≠ cale<br>∵erles caler | ndriers *   |           |
|               | <b>↓</b><br> u n<br>26 :                                                                                         | février 2<br>na me je<br>27 28 29 | 2015<br>ve | ▶<br>sa di<br>31 1                                                                                                    | <                       | • •                  | 23 fé | évrier          | - 1                       | mars :   | 2015                    | . 10.00            | . 1 1 00                                  | . 1 2 00    | . 12.00   |
|               | 2 9 1                                                                                                    | 3 4 5<br>10 11 12                 | 6<br>13 1  | 78<br>1415                                                                                                    |                         |                      |       |                 |                           | 08 **    | 09**                    | 10.00              | 11.00                                     | 12.00       | 15.00     |
|               | 16                                                                                                    | 17 18 19                          | 20 2       | 21 22                                                                                                    |                         |                      |       |                 |                           | jeudi 26 | février 2015            | 5                  |                                           |             |           |
|               | 23 2                                                                                                    | 24 25 26<br>3 4 5                 | 27 2<br>6  | 2 <b>8 1</b><br>7 8                                                                                                    |                         |                      |       |                 |                           |          |                         |                    |                                           |             |           |
|               | ✓ Mes calendrier<br>✓ Calendrier<br>▷ □ Calendriers pa                                                           |                                   |            | Calendrier Calendrier |                         |                      | )     |                 |                           |          |                         |                    |                                           |             |           |
| Ne pa<br>clic | as faire<br>droit ici                                                                                            | le                                | 1          | <u>A</u> joute<br><u>O</u> rgan                                                                                                    | r un cale<br>iser par i | endrier<br>nom       | •     |                 |                           |          |                         |                    |                                           |             |           |
|               |                                                                                                    |                                   |            | Actual                                                                                                    | iser la di              | sponi <u>b</u> ilité |       |                 |                           |          |                         |                    |                                           |             |           |
|               |                                                                                                    |                                   | *          | Mon <u>t</u> e                                                                                                    | r                       |                      |       |                 |                           |          |                         |                    |                                           |             |           |
|               | Descendre                                                                                                    |                                   |            |                                                                                                    |                         |                      |       |                 |                           |          |                         |                    |                                           |             |           |
|               | Cour                                                                                                    | rier                              |            |                                                                                                    |                         |                      |       |                 |                           |          |                         |                    |                                           |             |           |
|               | Caler                                                                                                    | ndrier                            |            |                                                                                                    |                         |                      |       |                 |                           |          |                         |                    |                                           |             |           |
|               | Cont                                                                                                    | acts                              |            |                                                                                                    |                         |                      |       |                 |                           |          |                         |                    |                                           |             |           |

Nommer le nouveau groupe « Salles de réunion » ou « Salles ».

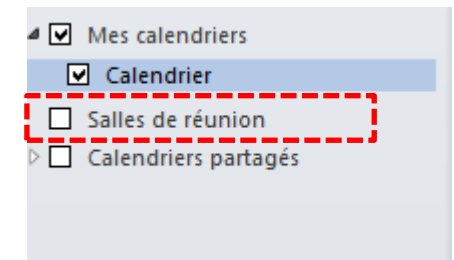

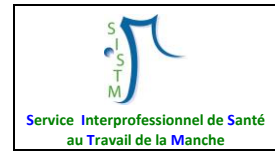

Faites ensuite un clic droit sur « Salles de réunion » et sélectionner « Ajouter un calendrier » puis « Depuis la liste des salles ».

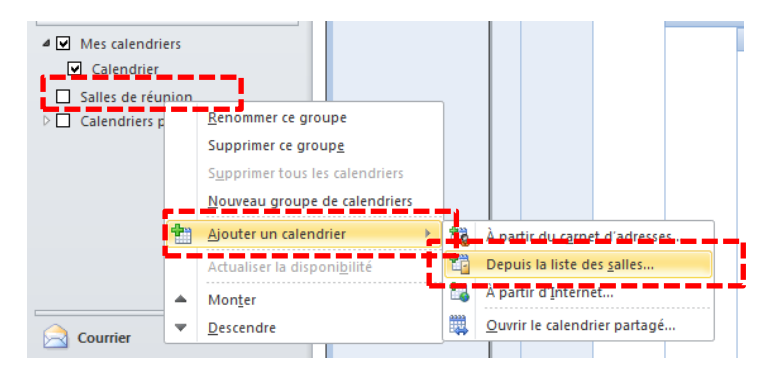

Pour sélectionner les salles, cliquer sur le nom de la salle puis cliquer sur « Salles » en bas de la fenêtre. Les salles sélectionnées s'affichent les unes derrière les autres en bas de la fenêtre. Un fois que vous avez sélectionnée toutes les salles qui vous intéressent, cliquer sur « OK ».

| Sélectionner un nom : Toutes les salles | s                      |                                    |                   |                                       | ×    |  |  |  |
|-----------------------------------------|------------------------|------------------------------------|-------------------|---------------------------------------|------|--|--|--|
| Rechercher: 🖲 Nom uniquement            | C Autres colonnes      | Carnet d'adresses                  |                   |                                       |      |  |  |  |
|                                         | Activer                | Toutes les salles - hs.plessis@sis | Recherche avancée | avancée                               |      |  |  |  |
| -                                       |                        |                                    |                   |                                       |      |  |  |  |
| Nom                                     | Emplacement            | Téléphone professi Ca              | apacité Des       | cription Adresse de messag            | erie |  |  |  |
| Avranches Salle de réunion              | Avranches              |                                    | Roor              | n avr-sdr@sistm50.com                 | n 🔺  |  |  |  |
| Cherbourg Salle de réunion              | Cherbourg              |                                    | Roon              | n che-sdr@sistm50.cor                 | n    |  |  |  |
| Cherbourg Vidéoprojecteur               | Cherbourg              |                                    | Roon              | n che-videoprojecteur                 | @si: |  |  |  |
| Coutances Salle de réunion              | Coutances              |                                    | Roon              | n cou-sdr@sistm50.cor                 | n    |  |  |  |
| Granville Salle de réunion              | Granville              |                                    | Roon              | n gra-sdr@sistm50.com                 | n    |  |  |  |
| La Haye-du-Puits Salle de réunion       | La Haye-du-Puits       |                                    | Roon              | n Ihdp-sdr@sistm50.co                 | m    |  |  |  |
| 🧧 Saint-Lô Bureau documentation         | Saint-Lô               | 141                                | Roor              | n stl-sdr-documentatio                | n@   |  |  |  |
| 🧧 Saint-Lô Grande salle RDC             | Saint-Lô               | 142                                | Roor              | n stl-sdr-rdc@sistm50.                | con  |  |  |  |
| 🧧 Saint-Lô Salle sous-sol               | Saint-Lô               |                                    | Roor              | n stl-sdr-sous-sol@sist               | m5(  |  |  |  |
| Valognes Salle de réunion               | Valognes               |                                    | Roon              | n val-sdr@sistm50.com                 | 1    |  |  |  |
|                                         |                        |                                    |                   |                                       |      |  |  |  |
|                                         |                        |                                    |                   |                                       |      |  |  |  |
|                                         |                        |                                    |                   |                                       |      |  |  |  |
|                                         |                        |                                    |                   |                                       |      |  |  |  |
|                                         |                        |                                    |                   |                                       |      |  |  |  |
|                                         |                        |                                    |                   |                                       |      |  |  |  |
|                                         |                        |                                    |                   |                                       |      |  |  |  |
|                                         |                        |                                    |                   |                                       |      |  |  |  |
|                                         |                        |                                    |                   |                                       |      |  |  |  |
|                                         |                        |                                    |                   |                                       |      |  |  |  |
|                                         |                        |                                    |                   |                                       | -    |  |  |  |
|                                         |                        |                                    |                   |                                       | •    |  |  |  |
| Saint-Lô Grande salle                   | PDC · SaintJ ô Salle s | ous-sol : Saint-J ô Bureau docume  | atation           |                                       |      |  |  |  |
|                                         | ready built to balle a |                                    |                   | · · · · · · · · · · · · · · · · · · · |      |  |  |  |
|                                         |                        |                                    |                   | OK Annu                               | uler |  |  |  |
|                                         |                        |                                    |                   | ناحدهما                               |      |  |  |  |

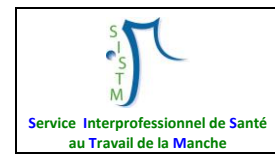

Les salles de réunion choisies s'affichent dans vos calendriers :

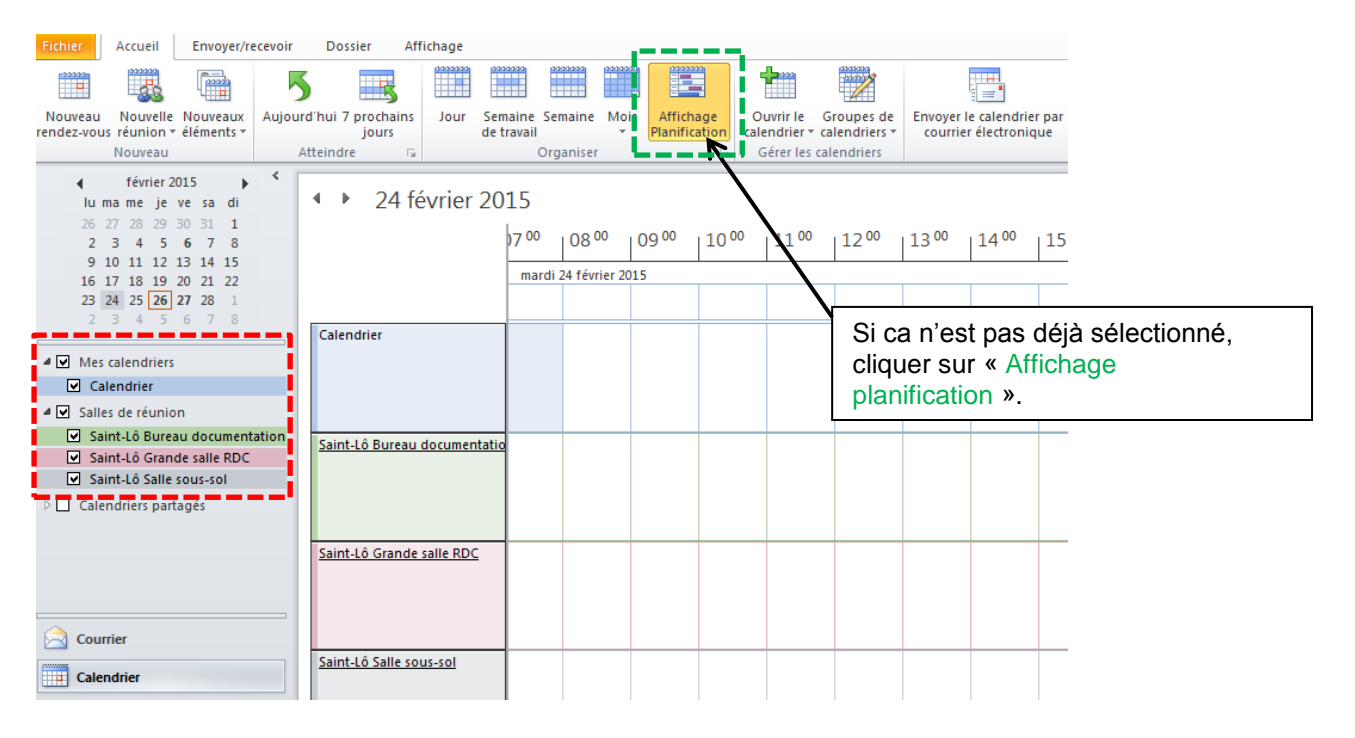

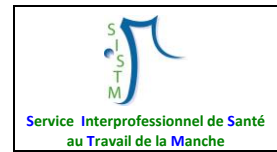

Pour afficher seulement les calendriers de certaines salles, il suffit de décocher ou cocher le calendrier de la ressource. Dans l'exemple ci-dessous le calendrier « Saint-Lô Bureau documentation » a été décoché, seul votre calendrier personnel et celui des autres salles de réunion apparaissent.

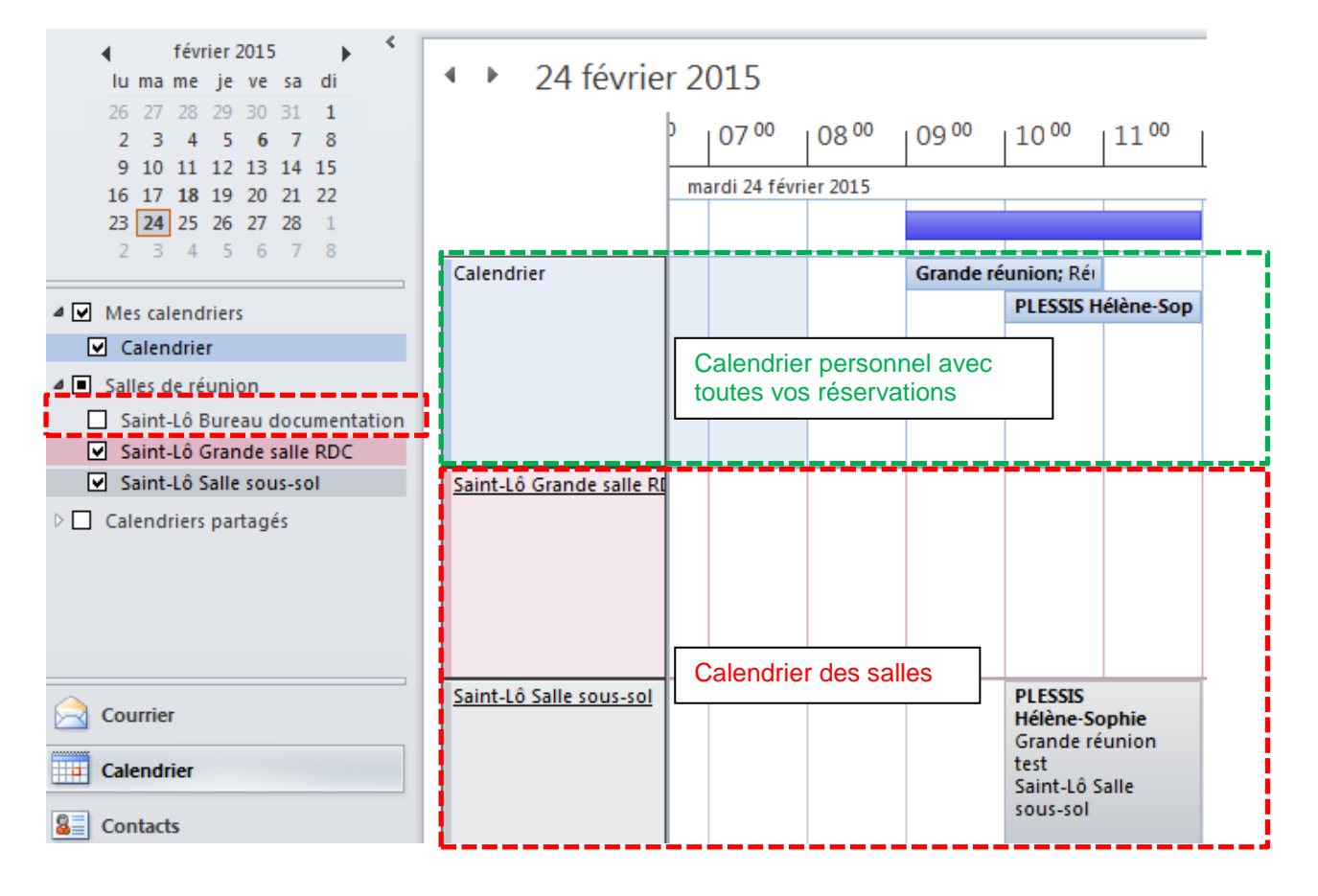

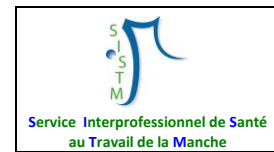

## 2. RESERVER UNE SALLE

Pour réserver une salle, choisir la date dans le calendrier en haut à gauche de l'écran (ici 26 février 2015), double cliquez sur la tranche horaire de la salle qui vous intéresse (ici « Saint-Lô bureau documentation » à 9h).

| Fichier Accueit                                                                                                | Ne pas                                              | cliquer id | ci pour rése                      | erver     |                          |                               |                   |                            |                                        |                             |                       |
|----------------------------------------------------------------------------------------------------|-----------------------------------------------------|------------|-----------------------------------|-----------|--------------------------|-------------------------------|-------------------|----------------------------|----------------------------------------|-----------------------------|-----------------------|
|                                                                                                    |                                                     | 5          |                                   | 2222222   | 11111111                 | 2222222                       | 2222222           |                            |                                        |                             |                       |
| Nouveau Nouvelle<br>rendez-vous réunion *<br>Nouveau                                                           | e Nouveaux Aujourd'hui 7 proch<br>* éléments * jour |            | iui 7 prochain:<br>jours<br>indre | Jour      | Semaine<br>de travail    | Semaine Semaine<br>de travail |                   | Affichage<br>Planification | Ouvrir le<br>calendrier •<br>Gérer les | Groupes de<br>calendriers * | Envoyer l<br>courrier |
| <ul> <li>↓ février 2</li> <li>lu ma me je</li> <li>26 27 28 29</li> <li>2 3 4 5</li> <li>9 10 11 12</li> </ul> | 015<br>ve sa di<br>30 31 1<br>6 7 8<br>13 14 15     | 4          | ▶ 26                              | évrier    | 2015<br>)7 <sup>oc</sup> | 080                           | <sup>00</sup>   0 | 09 00 10                   | <sup>00</sup>  11 <sup>00</sup>        | 1200                        | 13 00                 |
| 16 17 18 19<br>23 24 25 26<br>2 3 4 5                                                                          | 20 21 22<br>27 28 1<br>6 7 8                        |            |                                   |           | jeu                      | idi 26 févr                   | ier 2015          |                            |                                        |                             |                       |
| Mes calendriers                                                                                                |                                                     |            | Lalendrier                        |           |                          |                               |                   |                            |                                        |                             |                       |
| ✓ Calendrier                                                                                                   | in .                                                |            |                                   |           |                          |                               |                   |                            |                                        |                             |                       |
| <ul> <li>✓ Saint-Lö Burea</li> <li>✓ Saint-Lô Salle</li> <li>✓ Saint-Lô Gran</li> </ul>                        | au document<br>sous-sol<br>de salle RDC             | ation      | aint-Lô Burea                     | u documer | ntatio                   |                               |                   |                            |                                        |                             |                       |
| Calendriers part                                                                                               | tagés                                               |            |                                   |           |                          |                               |                   |                            |                                        |                             |                       |
| Courrier                                                                                                    |                                                     | §          | 5aint-Lô Salle s                  | ous-sol   |                          |                               |                   |                            |                                        |                             |                       |

La fenêtre ci-dessous apparaît :

- Dans « Objet » ne rien écrire
- Dans « Emplacement » : écrire l'objet de la réunion, ici « Réunion Test »
- Vérifier la date et le temps et indiquer la durée de la réunion, ici 26 février de 9h à 12h.
- Cliquer sur « Envoyer» puis « Envoyer quand même » sans objet.

<u>A noter</u> que votre Nom et Prénom vont s'inscrire automatiquement sur la réservation.

| 📰 🛃 🍠 (° 🍝 👳                     | 🗧 Sans titre - Réu                                                   | union                                          | - • ×                                                                                                    |  |  |  |  |  |  |  |  |
|----------------------------------|----------------------------------------------------------------------|------------------------------------------------|----------------------------------------------------------------------------------------------------|--|--|--|--|--|--|--|--|
| Fichier Réunion                  | Insertion Format du texte Révision                                   |                                                | ۵ (?                                                                                                    |  |  |  |  |  |  |  |  |
| Supprimer 🚑 Transfére<br>Actions | Rendez-vous<br>Assistant<br>Planification<br>Afficher                | x Recherche<br>de salle<br>Indicateurs<br>Zoom |                                                                                                    |  |  |  |  |  |  |  |  |
| Aucune invitation n'a            | té envoyée pour cette réunion.                                       |                                                | Recherche de salles 🛛 👻 🗙                                                                                                    |  |  |  |  |  |  |  |  |
| À<br>Envoyer<br>Enplaceme        | Saint-Lô Bureau documentation                                        | nt-Lô Bureau documentation                     |                                                                                                    |  |  |  |  |  |  |  |  |
| Début :<br>Heur : de fi          | jeu. 26/02/2015 v 09:00 v Journée entit<br>jeu. 26/02/2015 v 12:00 v | ère <b>e</b>                                   | 9         10         11         12         13         14         15           16         17         18         19         20         21         22           23         24         25         26         27         28         1           2         3         4         5         6         7         8 |  |  |  |  |  |  |  |  |
|                                  |                                                                      |                                                | Bon Correct<br>Mauvais<br>Sélectionner une salle<br>disponible :<br>(Aucune)<br>Saint-Lô Bureau documentatio                                                                                                    |  |  |  |  |  |  |  |  |

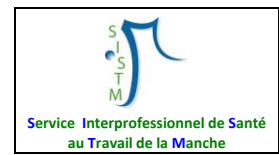

La réservation apparait dans le calendrier de réservation de la salle et dans votre calendrier personnel.

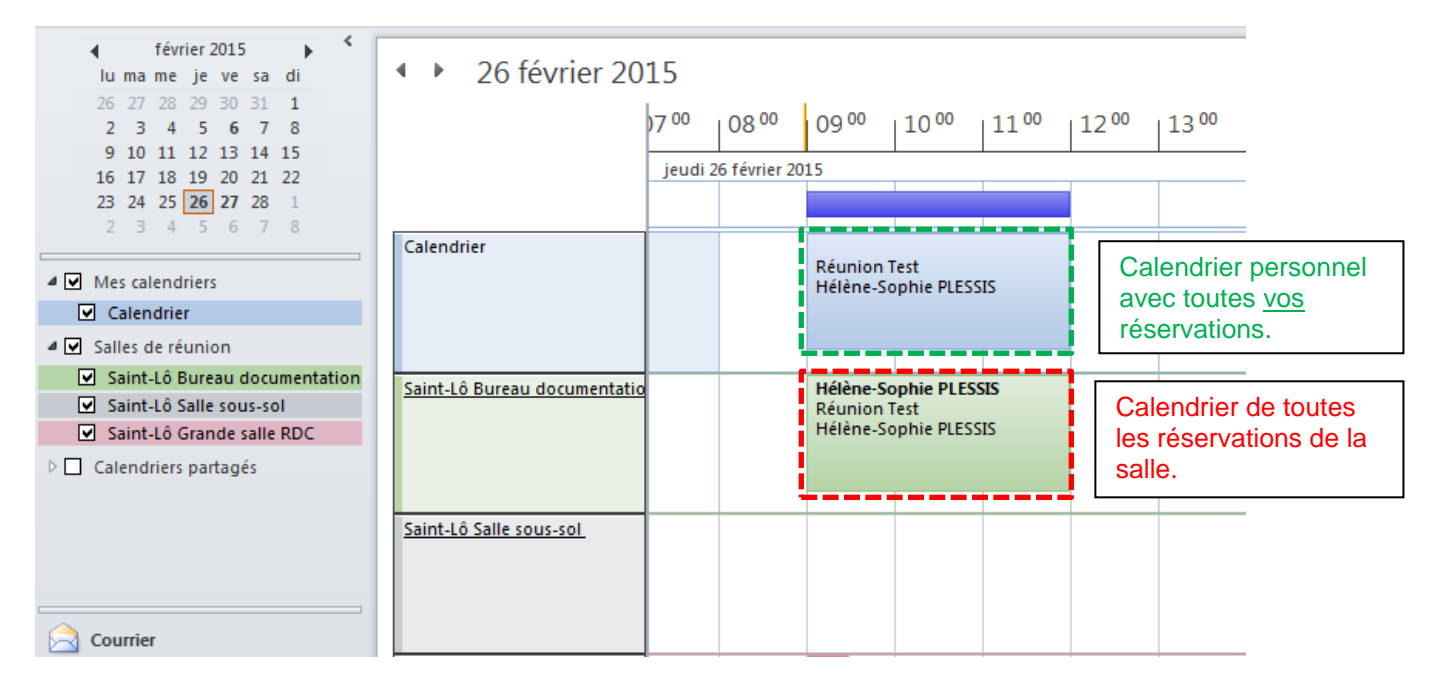

Attention : <u>pour modifier votre réservation de salle</u> (ex : l'horaire) vous devez cliquer sur la réservation dans votre calendrier personnel et non pas directement dans celui de la salle. A noter que la modification d'une réservation <u>dans le passé</u> entraîne son refus ET sa suppression.

## 3. ANNULER LA RESERVATION D'UNE SALLE

A noter que seule la personne qui a réservé la salle peut annuler.

Pour annuler une réservation, cliquer sur la réservation **dans votre calendrier** (et non celui de la salle), faites « Annuler la réservation » en faisant un clique droit ou en appuyant sur la touche « Suppr » de votre clavier.

| Image: Contract of the second second seco |                  |
|----------------------------------------------------------------------------------------------------|------------------|
| Fichier Accueil Envoyer/recevoir Dossier Affichage Réunion                                                                                                    |                  |
|                                                                                                    |                  |
| 🚔 📆 🔍 🎎 🨾 atficher comme : 🔤 Occupé(e) 👻 🍋 🖬 🗳 Privé                                                                                                    |                  |
| Durarie Angeler Tareforr Alexter au Superinger Contactor les Stillit                                                                                                    |                  |
| la réunion * des participants participants - Aucun * renoutcie * University and the same same same same same same same sam                                                                                                    |                  |
| Actions Participants Options Balises                                                                                                    |                  |
| février 2015     ↓     26 février 2015     27 28 29 30 31 1     ↓     26 février 2015     ↓     ↓     ↓                                                                                                    |                  |
| 2 3 4 5 6 7 8 0700 0800 0900 1000 1100 1200 1300 1400 1500                                                                                                    | 16 <sup>00</sup> |
| 9 10 11 12 13 14 15<br>16 17 18 19 0 21 22<br>jeudi 26 février 2015                                                                                                    |                  |
|                                                                                                    |                  |
| 2 3 4 5 6 7 8                                                                                                    |                  |
| Calendrier Réunion Test                                                                                                    |                  |
| Mes calendriers OHIE PLESSIS                                                                                                    |                  |
| Calendrier                                                                                                    |                  |
| Salles de réunion                                                                                                    |                  |
| Saint-Lô Bureau documentation Hélène-Sophie Pl                                                                                                    |                  |
| V Saint-to Saile sous-sol Reunion Test Car Repondre<br>Hélène Sonbie 10                                                                                                    |                  |
| Repondre à tous                                                                                                    |                  |
| Calendriers parages                                                                                                    |                  |
| Criet 16 C-lla criet a client                                                                                                    |                  |
| Saint-to saint sous-soi                                                                                                    |                  |
| Classer                                                                                                    |                  |
| Exampler la réunion                                                                                                    |                  |
|                                                                                                    |                  |

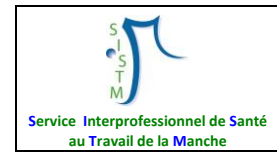

#### La fenêtre ci-dessous apparaît, cliquer sur « Envoyer l'annulation » pour confirmer.

| ۳ ۳ 🖬 🗐                           | ⊕ ♥   <del>↓</del>                       |                            |                                                      |                   | Sans titre - Réunion                     |                                   |      |
|-----------------------------------|------------------------------------------|----------------------------|------------------------------------------------------|-------------------|------------------------------------------|-----------------------------------|------|
| Fichier Réu                       | nion Inser                               | tion Form                  | at du texte Révis                                    | ion               |                                          |                                   |      |
| 🔯 Calendrier                      |                                          |                            | Z Afficher comme                                     | : Disponibl       | e y 🔵 😼                                  | Privé                             | 2    |
| 🙈 Transférer 🔹                    | Rendez-vous                              | Assistant<br>Planification | 🔆 Rappel :                                           | Aucun             | ✓ Fuseaux Recherche<br>horaires de salle | Classer                           | Zoom |
| Actions                           | Affic                                    | :her                       |                                                      | Options           |                                          | Indicateurs                       | Zoom |
| L'annulation       Image: Envoyer | n'a pas été env<br>À<br>O <u>bj</u> et : | oyée pour cett             | te réunion. Cliquez su<br><u>ireau documentation</u> | ır Envoyer l'annı | ılation pour mettre à jour               | les informations des participants |      |
| l'annulation                      | E <u>m</u> placement :                   | Réunion T                  | est                                                  |                   |                                          |                                   |      |
|                                   | Déb <u>u</u> t :                         | jeu. 26/02                 | /2015 🔹                                              | 09:00             | Journée enti <u>è</u> r                  | e                                 |      |
|                                   | Heure de f <u>i</u> n :                  | jeu. 26/02                 | /2015 🔹                                              | 12:00             | -                                        |                                   |      |
|                                   |                                          |                            |                                                      |                   |                                          |                                   |      |

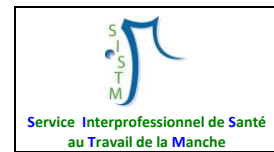

## 4. PLANNIFIER UNE REUNION AVEC D'AUTRES PERSONNES

Pour réserver une salle et inviter d'autres personnes à la réunion, choisir la date dans le calendrier en haut à gauche de l'écran (ici 24 février 2015), double cliquez sur la tranche horaire de la salle qui vous intéresse (ici « Saint-Lô bureau documentation » à 10h).

|                                             | <ul> <li>24 février 20</li> </ul> | )15      |             |       |       |       |      |       |       |       |       |
|---------------------------------------------|-----------------------------------|----------|-------------|-------|-------|-------|------|-------|-------|-------|-------|
| 2 3 4 5 6 7 8                               |                                   | 06 00    | 07 00       | 08 00 | 09 00 | 10 00 | 1100 | 12 00 | 13 00 | 14 00 | 15 00 |
| 9 10 11 12 13 14 15                         |                                   | mardi 24 | février 201 | 5     |       |       |      |       |       |       |       |
| 23 24 25 26 27 28 1                         |                                   |          |             |       |       |       |      |       |       |       |       |
| 2 3 4 5 6 7 8                               |                                   |          |             |       |       |       |      |       |       |       |       |
|                                             | Calendrier                        |          |             |       |       |       |      |       |       |       |       |
| Mes calendriers                             |                                   |          |             |       |       |       |      |       |       |       |       |
| Calendrier                                  |                                   |          |             |       |       |       |      |       |       |       |       |
| ✓ Salles de réunion                         |                                   |          |             |       |       |       |      |       |       |       |       |
| Saint-Lô Bureau documentation               | Saint-Lô Bureau documentatio      |          |             |       |       |       |      |       |       |       |       |
| Saint-Lô Grande salle RDC                   |                                   |          |             |       |       |       |      |       |       |       |       |
| <ul> <li>Saint-Lô Salle sous-sol</li> </ul> |                                   |          |             |       |       |       |      |       |       |       |       |
| Calendriers partagés                        |                                   |          |             |       |       |       |      |       |       |       |       |
|                                             | Saint-Lô Grande salle RDC         | <u> </u> |             |       |       |       |      |       |       |       |       |
|                                             |                                   |          |             |       |       |       |      |       |       |       |       |
|                                             |                                   |          |             |       |       |       |      |       |       |       |       |
| Coursian                                    |                                   |          |             |       |       |       |      |       |       |       |       |
|                                             | Coloris I.S. Collins and and      |          |             |       |       |       |      |       |       |       |       |
| Calendrier                                  | Saint-Lo Saile sous-sol           |          |             |       |       |       |      |       |       |       |       |
| Contacts                                    |                                   |          |             |       |       |       |      |       |       |       |       |

La fenêtre ci-dessous apparaît :

- Dans « Objet » ne rien écrire
- Dans « Emplacement » : écrire l'objet de la réunion, ici « Réunion Test »
- Vérifier la date et le temps et indiquer la durée de la réunion, ici 26 février de 9h à 12h.
- Pour inviter des personnes à la réunion cliquer sur « A… », sélectionner les personnes et cliquer sur « Obligatoire » puis sur « OK ».
- Cliquer sur « Envoyer» puis « Envoyer quand même » sans objet.

| III I II I | ๆ (≅ ≙ ⇒ ∣∓                                               |                              |                                    |                                         |                                                                                               | Sans titre                         | - Réunion                      |                      |                                     |                      |                                                                      | _                                                                                |                                                                                             | Σ3           |
|------------|-----------------------------------------------------------|------------------------------|------------------------------------|-----------------------------------------|-----------------------------------------------------------------------------------------------|------------------------------------|--------------------------------|----------------------|-------------------------------------|----------------------|----------------------------------------------------------------------|----------------------------------------------------------------------------------|---------------------------------------------------------------------------------------------|--------------|
| Fichier    | Réunion In                                                | sertion F                    | ormat du texte                     | Révisi                                  | on                                                                                            |                                    |                                |                      |                                     |                      |                                                                      |                                                                                  |                                                                                             | ۵ 🕜          |
| Supprime   | Calendrier<br>Transférer Transférer Transférer Calendrier | Rendez-vous                  | Assistant<br>Planification<br>cher | Annuler<br>l'invitation                 | <ul> <li>Carnet d'a</li> <li>Vérifier les</li> <li>Options c</li> <li>Participants</li> </ul> | adresses<br>s noms<br>de réponse * | 🚧 Afficher comme<br>💥 Rappel : | : Occup<br>15 minute | é(e) • Q<br>s • Périodici<br>otions | té Fuseau<br>horaire | x Recherche<br>de salle                                              | Classer                                                                          | P<br>P<br>P<br>P<br>P<br>P<br>P<br>P<br>P<br>P<br>P<br>P<br>P<br>P<br>P<br>P<br>P<br>P<br>P | Zoom<br>Zoom |
| 3 Aucu     | ne invitation n'a été                                     | envoyée pour                 | cette réunion                      |                                         |                                                                                               |                                    |                                |                      |                                     |                      | Recherche d                                                          | e salles                                                                         |                                                                                             | - ▼ X<br>▲   |
|            | À                                                         | <u>Saint-Lô Bur</u>          | nt-Lô Bureau documentation         |                                         |                                                                                               |                                    |                                |                      |                                     |                      |                                                                      |                                                                                  | 5 🕨                                                                                         |              |
| Envoyer    | Objet :                                                   |                              |                                    |                                         |                                                                                               |                                    |                                |                      |                                     |                      |                                                                      |                                                                                  | sa c<br>31 1                                                                                | li<br>C      |
|            | Emplacement :                                             | Réunion Te                   | st                                 |                                         |                                                                                               |                                    |                                |                      | ▼ Si                                | alles                | 2 3                                                                  | 4 5 6                                                                            | 7 8                                                                                         | 3            |
|            | Début :<br>Heur : de fin :                                | jeu. 26/02/2<br>jeu. 26/02/2 | 2015<br>2015                       | <ul><li>▼ 09:0</li><li>▼ 12:0</li></ul> | 0 <b>-</b><br>0 <b>-</b>                                                                      | 🗌 Journée                          | entière                        |                      |                                     |                      | 9 10 1<br>16 17 1<br>23 24 2<br>2 3                                  | 1     12     13       8     19     20       25     26     27       4     5     6 | 14 1<br>21 2<br>28 1<br>7 8                                                                 | 2            |
|            |                                                           |                              |                                    |                                         |                                                                                               |                                    |                                |                      |                                     |                      | Bon<br>Mauvai<br>Sélectionne<br>disponible<br>(Aucune)<br>Saint-Lô B | s<br>er une sall<br>:<br>ureau doo                                               | e<br>cumenta                                                                                | rect         |

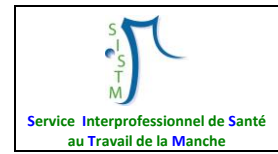

La réservation est envoyée aux personnes invitées pour acceptation et apparait dans le calendrier de réservation de la salle et dans votre calendrier personnel.

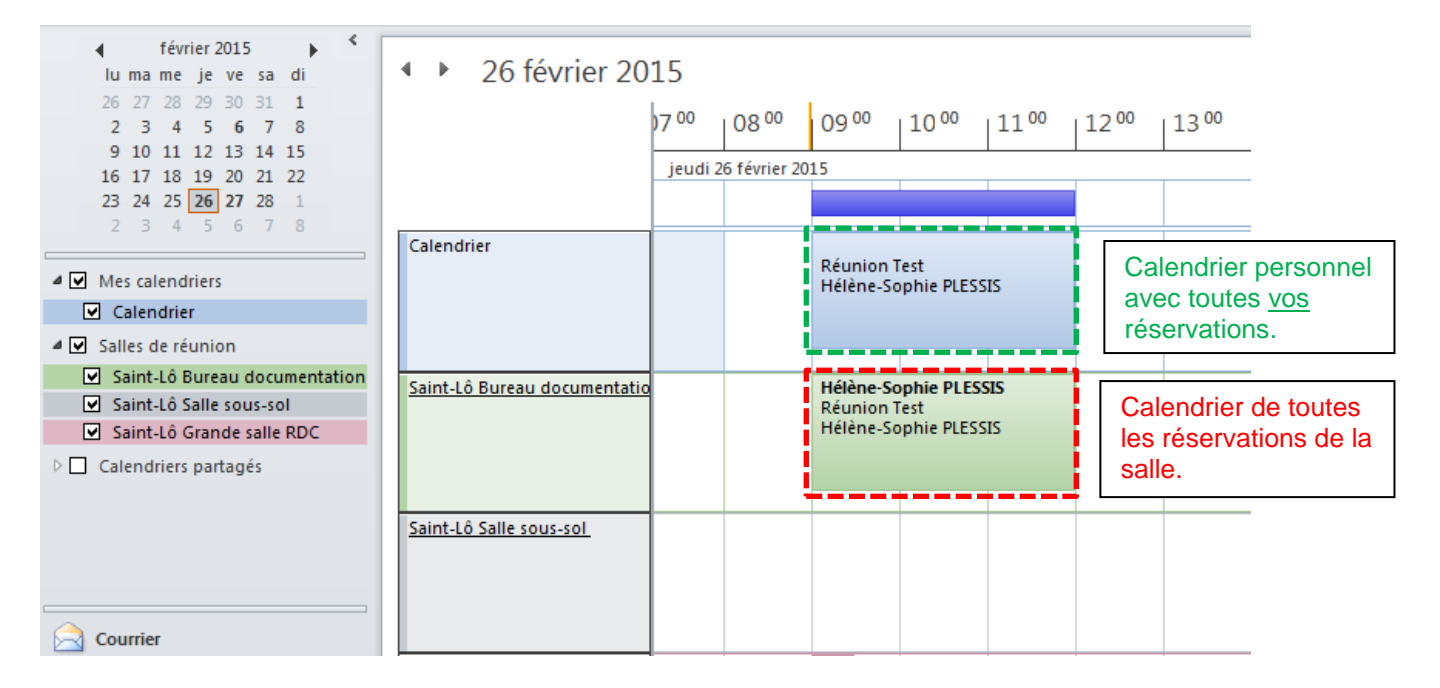

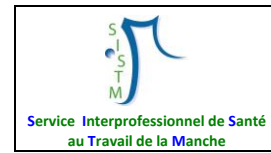

## **ANNEXE 1**

# Salariés ayant les droits pour modifier, supprimer les réservations en cas de changement, d'absence d'un collègue

| CENTRES          | SALLES DE REUNION ET<br>CAPACITE D'ACCUEIL                                                                            | SALARIES<br>REFERENTS                             |
|------------------|----------------------------------------------------------------------------------------------------|---------------------------------------------------|
| CHERBOURG        | 1 salle rez-de-jardin : environ 35 personnes<br>1 salle 1 <sup>er</sup> étage : environ 20 personnes                  | A.LEBARON<br>M.C LEMYRE<br>C.ROGER<br>H.S.PLESSIS |
| VALOGNES         | 1 salle : environ 15 personnes                                                                                        | S.GALLE<br>A.LEBARON                              |
| LA-HAYE-DU-PUITS | 1 salle : environ 10 personnes                                                                                        | M.LEDANOIS                                        |
| CARENTAN         | 1 salle : environ 15 personnes                                                                                        | M.BLAIZOT<br>S.MADELEINE<br>H.S.PLESSIS           |
| SAINT-LÔ         | 1 salle RDC : environ 30 personnes<br>1 salle Sous-sol : environ 20 personnes<br>1 bureau documentation : 5 personnes | H.S.PLESSIS<br>L.LAHOUGUE<br>F.AUVRAY<br>A.LAUNAY |
| COUTANCES        | 1 salle : environ 15 personnes                                                                                        | V.BLIN<br>M-C GUESNON                             |
| GRANVILLE        | 1 salle : environ 15 personnes                                                                                        | C.LECHEVALLIER<br>J.ILLIEN                        |
| AVRANCHES        | 1 salle : environ 10 personnes                                                                                        | L.DESTAIS<br>G.ROBINE                             |